## Klantlogin portaal 2.0

Om het klant portaal te benaderen moet er via een URL ingelogd worden.

Voor jouw winkel is dat : <u>https://klantverkoopinfo.nl/#winkelID#</u>

waarbij "#winkelID#" vervangen dient te worden door jouw winkelID van 5 cijfers.

Het gebruik van de klantlogin dient voor jouw winkel wel aan te staan om het voor inbrengers beschikbaar te stellen.

Werkwijze :

Bij die eerste keer inloggen dient de klant zijn e-mail adres in te vullen.

Ter verificatie wordt een activerings-linkje gestuurd naar het opgegeven e-mail adres.

Door op het toegestuurde linkje te klikken kan de klant een wachtwoord instellen dat aan de huidige veiligheidseisen voldoet.

De klant kan ook zelf het wachtwoord resetten als dat vergeten is.

Instellings-mogelijkheden voor het portaal:

De kleurstelling van de presentatie kan door de winkel worden ingesteld onderaan bij de bedrijfsinstellingen onder het + menu :

|                                                                                                    |                                               | li.                                                     |
|----------------------------------------------------------------------------------------------------|-----------------------------------------------|---------------------------------------------------------|
| Tekst voor de heimnennosemali vanwege de retourdatum (ma<br>wilt u de artikelen ophalen voor de retourdatum.<br>Zo niet, dan gaat het naar het goede doel. | x. 750 tekens) 📼                              |                                                         |
| //////////////////////////////////////                                                                                                    |                                               |                                                         |
| clantideel (klantverkoopinfoni) thema.<br>Let op the klan maximaal 5 minuten duren voordat de<br>wijziging online staat.                                   | Vrije kleur keuze v<br>Blauw<br>Geel<br>Groen |                                                         |
| - © 2025 Schouten Computer Systemen - I - info@scho                                                                                                    | Oranje                                        | aterdad 5 april 2025 -   - IP : 78,113,106,64 - Weeties |

Hier kun je naast enkele vaste skins ook een "vrije kleur keuze" instellen.

Bij die keuze kun je onder het kopje "klant portaal" op de hoofd pagina de kleur kiezen.

| 🖶 Menu                            |                         |
|-----------------------------------|-------------------------|
|                                   | Klantportaal Uitloggen  |
| -Ontwerp - adres - Plaats - PC: 2 | Klantportaal website    |
|                                   | Klantportaal statistiek |
| ERKOOPSCHERM RETOURSCHERM         | Geblokkeerde klanten    |
|                                   | Tekst klantportaal      |
|                                   | Kleur klantportaal      |
|                                   | Uitbetaalbedrag-bank    |
|                                   |                         |

Extra mogelijkheden klantlogin portaal 2.0 speciaal voor de Shop in Shop winkels, dus alleen de winkels waarvan het winkelID begint met 300 of 600 :

Behalve het laten inzien van de voorraad en verkoopcijfers van de betreffende klant kan per klant de mogelijkheid geboden worden zelf artikelen via het portaal in te voeren.

Dit kun je aanzetten in het klantenscherm : Ga naar de betreffende klant , kies klant-gegevens (1)

|   | Klantnr 🕈 | G.D. \$             | Voornaar        | n \$              | Naam                         | \$                                        | Adres                          | \$            | Woonpla | ats | \$ | - |
|---|-----------|---------------------|-----------------|-------------------|------------------------------|-------------------------------------------|--------------------------------|---------------|---------|-----|----|---|
|   | 2054      | Nee                 | jan             | -                 | Test portal                  |                                           |                                |               | Plaats  | -   | 8  |   |
|   | 2053      | Ja                  | Flor            | Nieuw             | sbrief ?                     |                                           |                                |               |         | ^   |    | T |
| c | 2052      | Klant :<br>Klant-c  | 205<br>Jege     | Alleen<br>gebruik | aanpassen als<br>ct.         | s er een andere dan de                    | e standaard verho              | uding wordt   |         |     |    | C |
|   | 2050      | Klant-a<br>Klant-u  | artike<br>uitbe | Verho<br>klant    | uding %                      | 44,5 %                                    |                                |               |         |     |    |   |
| 8 | 2049      | Klant-a             | artike          | Klantd            | ool (klantvo                 | rkoopinfo pl) aantal                      | ortikolon wat do               | klant mag     |         |     |    | c |
|   | 2048      | Klant-v<br>Klant-ii | voorr<br>nbre   | aanma<br>aange    | aken, met ee<br>maakt gaat   | en maximum van 200<br>het aantal automati | Nadat een artik<br>sch omlaag. | kel is        |         |     |    |   |
|   | 2047      | Nee                 |                 | Klant r           | nag<br>en                    |                                           | 9                              |               |         |     |    |   |
|   | 2046      | Nee                 | Gijs            | aanma             | aken                         |                                           |                                |               |         |     | I  |   |
| 0 | 2045      | Nee                 | Mar             | Aantal            | artikelen:                   | 37 🗘                                      | 3                              |               |         |     |    | C |
|   | 2044      | Ja                  | Grie            | Automa            | atisch Email v               | oor retourdatum (Ema                      | il wordt niet verst            | uurd indien G | oed.    |     |    |   |
|   | 2043      | Ja                  |                 | doel ad           | tief)                        |                                           |                                |               |         |     |    | Γ |
|   | 2042      | Ja                  | Brig            | () Ja             | O Nee                        |                                           |                                |               |         |     |    | T |
|   | 2041      | Ja                  | Har             | O Mai             | ak notitie in<br>ak GEEN not | agenda<br>itie in agenda                  |                                |               |         | ~   |    | C |

Selecteer "klant mag artikelen aanmaken" (2)

Geef het maximaal aan te maken artikelen aan voor deze klant dat in 1 inbreng mag worden aangemaakt. (3)

Daarna kan de klant via klantlogin portaal 2.0 zijn artikelen in gaan voeren.

Als de klant daar mee klaar is kun je de te gebruiken stickers of labels printen.